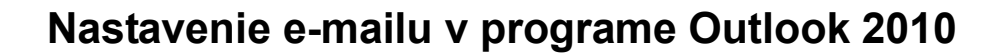

MAF

...spájame Vaše svety...

Otvorte program Microsoft Outlook 2010. V hornom menu kliknite na **Súbor** (File).

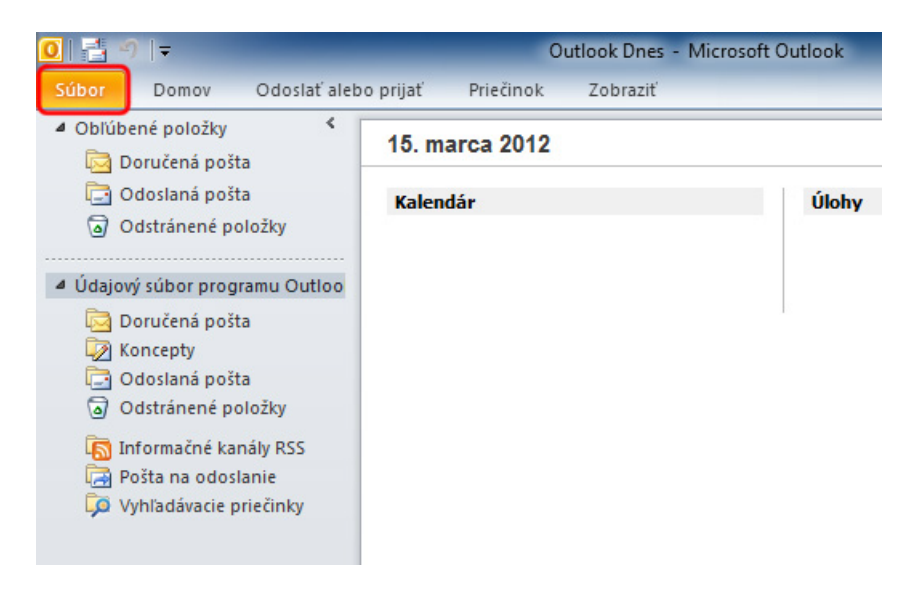

Kliknite na položku Pridať konto (Add Account).

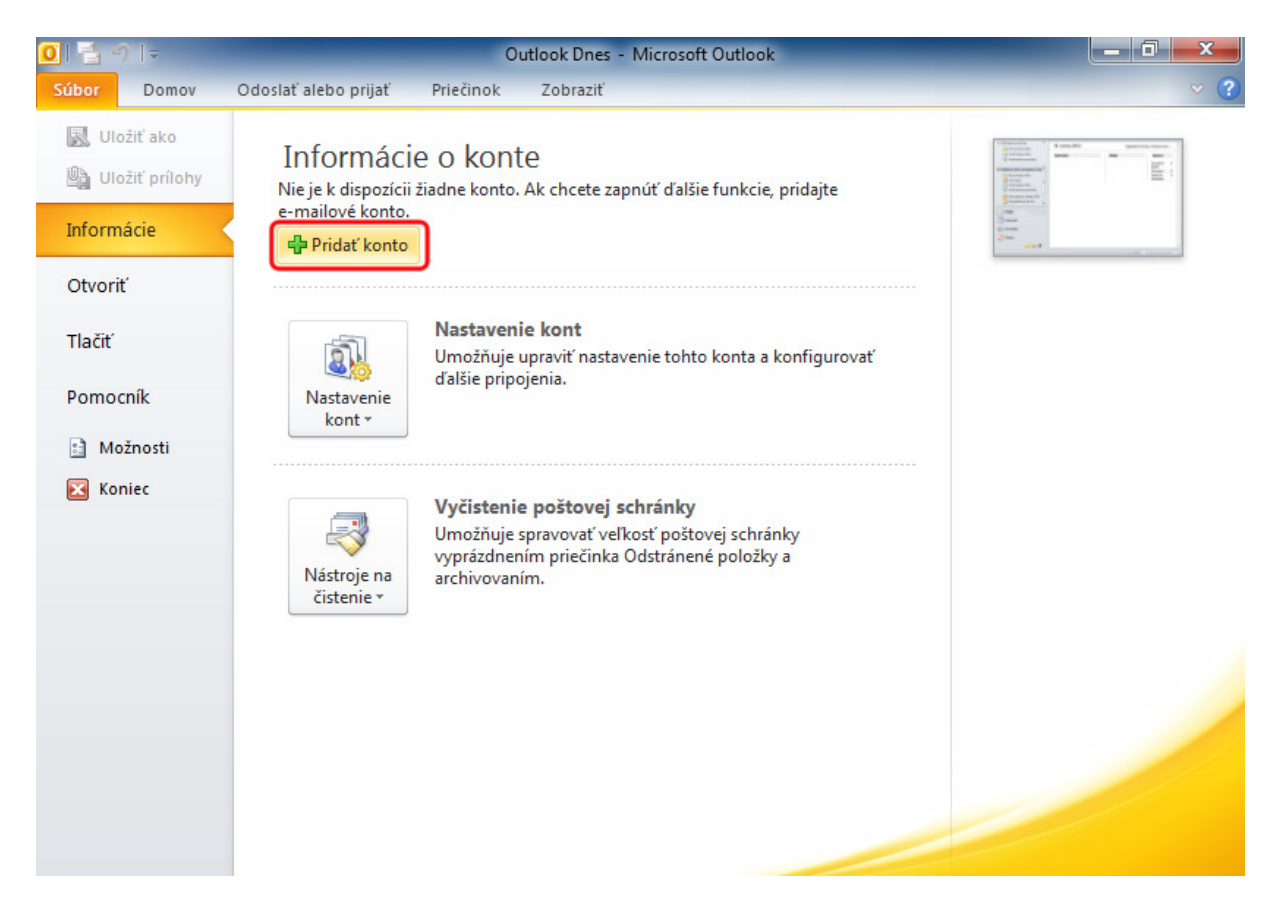

...spájame Vaše svety... Vyberte možnosť **Manuálne konfigurovať nastavenia servera alebo ďalšie typy serverov** (Manually configure server settings or additional server types). Kliknite na tlačidlo **Ďalej** > (Next >).

-

| Pridanie nového konta<br>Automatické nastave<br>Umožňuje pripojiť sa l | <b>nie konta</b><br>k iným typom servera.                             | ×      |
|------------------------------------------------------------------------|-----------------------------------------------------------------------|--------|
| © E-mailo <u>v</u> é konto                                             |                                                                       |        |
| Va <u>š</u> e meno;                                                    | Príklad: Marianna Šítňnyá                                             |        |
| E-mailov <u>á</u> adresa:                                              |                                                                       |        |
| Hes <u>l</u> o:                                                        | Privad, mananina@concoso.com                                          |        |
| Znova zadajte heslo:                                                   | Zadajte heslo, ktoré vám poskytol poskytovateľ internetových služieb. |        |
| <u>Textové správy</u> (SM)                                             | 15)                                                                   |        |
| Manuálne konfiguro                                                     | vať nastavenia servera alebo ďalšie typy serverov                     |        |
|                                                                        | < Nagpäť Ďglej >                                                      | Zrušiť |

...spájame Vaše svety...

R

IMAFE

## Kliknite na možnosť **Internetový e-mail** (Internet E-mail). Kliknite na tlačidlo **Ďalej >** (Next >).

| Pridanie nového konta                                                                                                    | x      |
|----------------------------------------------------------------------------------------------------|--------|
| Výber služby                                                                                                    | ×      |
| Pripojenie k serveru POP alebo IMAP s možnosťami odosielania a prijímania e-mailových správ.                                                     |        |
| Microsoft Exchange alebo kompatibilná služba<br>Pripojenie a prístup k e-mailovým správam, kalendáru, kontaktom, faxom a správam hlasovej pošty. |        |
| Textové správy (SMS)<br>Pripojenie k službe výmeny okamžitých správ prostredníctvom mobilného telefónu.                                          |        |
| Iné<br>Pripojenie k nižšie uvedenému typu servera.                                                                                               |        |
| Fax Mail Transport                                                                                                    |        |
| 2                                                                                                    |        |
| < Nagpäť Ďalej >                                                                                                    | Zrušiť |

1. Napíšte Vaše meno a e-mailovú adresu, ktorú ste dostali od poskytovateľa internetu. Adresy na obrázku sú uvedené ako príklad.

MA

-

...spájame Vaše svety...

- 2. Do oboch polí pri informáciách o serveri napíšte: mail.imafex.sk
- 3. Do prihlasovacích informácií napíšte Vašu <u>e-mailovú adresu</u> a heslo. Tieto údaje ste dostali od poskytovateľa internetu.
- 4. Kliknite na tlačidlo Ďalšie nastavenia... (More Settings...).

| Pridanie nového konta                                                                                                    |                               |   | ×                                                                           |  |  |
|----------------------------------------------------------------------------------------------------|-------------------------------|---|-----------------------------------------------------------------------------|--|--|
| Nastavenie internetového e-mailu           Všetky tieto nastavenia sú nevyhnutné na zabezpečenie fungovania e-mailového konta. |                               |   |                                                                             |  |  |
| Informácie o používateľovi                                                                                                    |                               |   | Test nastavenia konta                                                       |  |  |
| Va <u>š</u> e meno:                                                                                                    | Jožko Mrkvička                | 1 | Po zadaní informácií na tejto obrazovke odporúčame                          |  |  |
| E <u>-</u> mailová adresa:                                                                                                    | jmrkvicka@imafex.sk           |   | sieťová konto kiklutím na tiaddio nizsie. (Pozaduje sa sieťové pripojenie.) |  |  |
| Informácie o serveri                                                                                                    |                               |   | Tashuar da una la lanta                                                     |  |  |
| Typ <u>k</u> onta:                                                                                                    | POP3                          |   | lestovat hastavenie konta                                                   |  |  |
| Server prichádzajúcej pošty:                                                                                                   | mail.imafex.sk                | 2 | napíšte                                                                     |  |  |
| Server odchádzajúcej pošty (SMTP):                                                                                             | mail.imafex.sk                | 2 | mail.imafex.sk                                                              |  |  |
| Prihlasovacie informácie                                                                                                    |                               |   | Nový údajový súbor programu Outlook                                         |  |  |
| Meno používateľa:                                                                                                    | jmrkvicka@imafex.sk           | 2 | Existujúci údajový súbor programu Outlook                                   |  |  |
| Heslo:                                                                                                    | *****                         | 3 | Prehľadávať                                                                 |  |  |
| <b>√</b> Zapam <u>ä</u>                                                                                                    | ✓ Zapam <u>ä</u> tať si heslo |   |                                                                             |  |  |
| Vyžadovať prihlásenie použitím ov<br>heslom (SPA)                                                                              | e <u>r</u> enia zabezpečeným  |   | Ďalšie nastavenia                                                           |  |  |
|                                                                                                    |                               |   | < Naspäť Ďalej > Zrušiť                                                     |  |  |

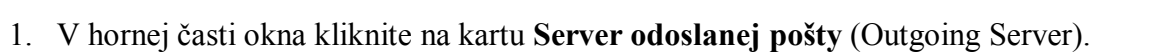

IMAF

...spájame Vaše svety...

- 2. Zaškrtnite možnosť Server odoslanej pošty (SMTP) vyžaduje overenie (My outgoing server (SMTP) requires authentication).
- 3. Uistite sa či je vybratá možnosť **Použiť rovnaké nastavenie ako pre server prichádzajúcej pošty** (Use same settings as my incoming server).
- 4. Kliknite na tlačidlo OK.

| Nastavenie internetovéh    | o e-mailu                                      |
|----------------------------|------------------------------------------------|
| Všeobecné Server odo       | sielanej pošty Pripojenie Spresnenie           |
| Server odosielanej p       | ošty (SMTP) vyžaduje overenie 🕽 🙎              |
| 2 OPoužiť rovnaké n        | astavenie ako pre server prichádzajúcej pošty  |
| Prihl <u>a</u> sovať sa ak | .0                                             |
| Me <u>n</u> o používatel   | ía:                                            |
| H <u>e</u> slo:            |                                                |
|                            | ✓ Zapamätať si heslo                           |
| Vyžadovať ov               | verenie za <u>b</u> ezpečeným heslom (SPA)     |
| Prihlásiť sa na se         | rver prichádzajúcej pošty pred odoslaním pošty |
|                            | <b>4</b><br>Ок Zrušiť                          |

Odškrtnite možnosť **Testovať nastavenie konta …** (Test Account Settings …) ak sa táto možnosť objavila. Kliknite na tlačidlo **Ďalej >** (Next >).

-

...spájame Vaše svety...

| idanie nového konta<br>Nastavenie internetového e-ma<br>Všetky tieto nastavenia sú nevy | <b>ailu</b><br>hnutné na zabezpečenie fungov | vania e-mailového konta.                                                      |  |  |  |
|-----------------------------------------------------------------------------------------|----------------------------------------------|-------------------------------------------------------------------------------|--|--|--|
| Informácie o používateľovi                                                              |                                              | Varia Test nastavenia konta                                                   |  |  |  |
| Vaše meno:                                                                              | Jožko Mrkvička                               | Po zadaní informácií na tejto obrazovke odporúčame                            |  |  |  |
| E <u>-</u> mailová adresa:                                                              | jmrkvicka@imafex.sk                          | sieťové pripojenie.)                                                          |  |  |  |
| Informácie o serveri                                                                    |                                              |                                                                               |  |  |  |
| Typ <u>k</u> onta:                                                                      | POP3                                         |                                                                               |  |  |  |
| Server prichádzajúcej pošty:                                                            | mail.imafex.sk                               | <ul> <li>Testovať nastavenie konta kliknutím na tlačidlo<br/>Ďalej</li> </ul> |  |  |  |
| Server odchádzajúcej pošty (SMTP):                                                      | mail.imafex.sk                               | Doručovať nové správy do:                                                     |  |  |  |
| Prihlasovacie informácie                                                                |                                              | Ový údajový súbor programu Outlook                                            |  |  |  |
| Meno používateľa:                                                                       | jmrkvicka@imafex.sk                          | 🔘 E <u>x</u> istujúci údajový súbor programu Outlook                          |  |  |  |
| Heslo:                                                                                  | *******                                      | Prehľadávať                                                                   |  |  |  |
| <b></b> Zapam <u>ä</u>                                                                  | tať si heslo                                 |                                                                               |  |  |  |
| Vyžadovať prihlásenie použitím ove<br>heslom (SPA)                                      | e <u>r</u> enia zabezpečeným                 | Ďaļšie nastavenia                                                             |  |  |  |
|                                                                                         |                                              | < Naspäť Ď <u>a</u> lej > Zrušiť                                              |  |  |  |

...spájame Vaše svety...

R

-

## Kliknite na tlačidlo Dokončiť (Finish).

| Pridanie nového konta |                                                                                                    | <b>X</b>                     |
|-----------------------|----------------------------------------------------------------------------------------------------|------------------------------|
|                       | Gratulujeme!<br>Úspešne ste zadali všetky informácie požadované na nastavenie konta.<br>Sprievodcu ukončíte kliknutím na tlačidlo Dokončiť. | Prid <u>a</u> ť ďalšie konto |
|                       | < Naspäť                                                                                                    | Dokončiť                     |